## Інструкція для користувача: початок роботи у OneDrive

Для початку першого сеансу роботи у браузерній версії OneDrive з персонального комп'ютера або мобільного пристрою, слід увійти у систему Office 365 (як це зробити, читайте у інструкції «<u>Перший вхід у</u> систему Office 365»).

Увага! Інструкція надається для користувачів, які входять у систему із стаціонарного комп'ютера з розрядністю x64 та операційною системою Windows 7 або вище. Інтерфейс для мобільних пристроїв (з операційними системами Android, iOS тощо) буде відрізнятися, але інструменти OneDrive діють аналогічно. Найменування команд надано мовою оригіналу.

У браузері вам відкриється ваша домашня сторінка Office. На боковій панелі зліва розташовуються кнопки для входу до найбільш уживаних додатків: OneDrive, Word, Excel, PowerPoint та інші. Обираємо додаток OneDrive (рис.1) і система спрямує вас в даний сервіс. При цьому OneDrive зазвичай відкривається у новій вкладці браузера (рис. 2).

Кожному користувачу у хмарному сховищі OneDrive надано 1 ТБ (1024 ГБ) місця для зберігання будь-якого типу файлів.

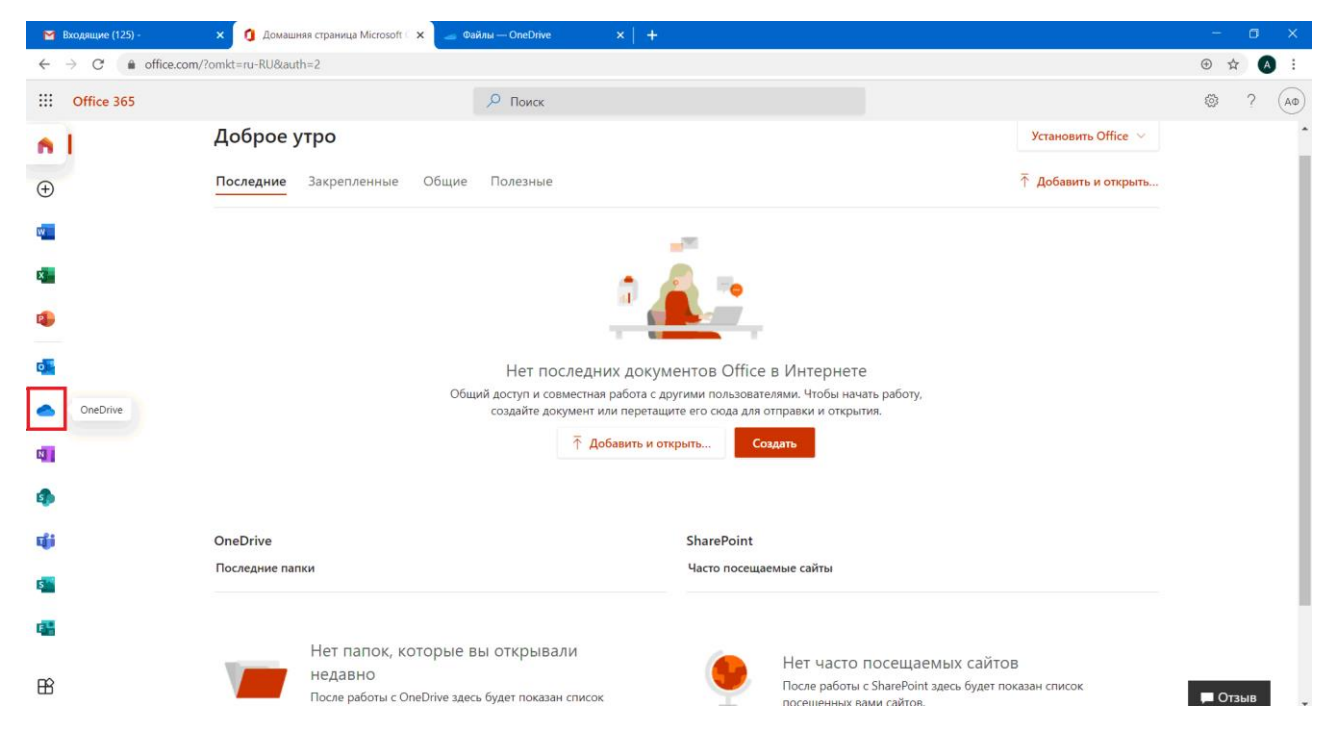

Рис.1 Головна сторінка Office 365

## Створення і завантаження файлів/папок у OneDrive, керування доступом

1. Ви маєте можливість безкоштовно створювати будь-які документи Word, Excel, презентації в PowerPoint або записні книжки у OneNote. Для цього необхідно натиснути кнопку «Создать» та вибрати тип документа, який ви бажаєте створити. Зберігаються такі документи у хмарному ресурсі OneDrive: ви зможете їх як відкривати, редагувати та надавати до них доступ зі стаціонарного комп'ютера або мобільного пристрою.

2. Перш ніж завантажувати файли до хмарного ресурсу, рекомендується створити окрему папку з необхідними файлами (наприклад, у форматі \*.pdf) на вашому комп'ютері:

| 🞽 Входящие (126) - filonenko.alla 🖗 🗙                        | 📔 🐧 Домашняя страница Microsoft 🤇 🗙   | 📥 Файлы — OneDrive                  | × +                                                       | - a x                                  |
|--------------------------------------------------------------|---------------------------------------|-------------------------------------|-----------------------------------------------------------|----------------------------------------|
| $\leftarrow$ $\rightarrow$ C $\bullet$ pgasa365-my.sh        | narepoint.com/personal/filonenko_alla | _<br>365_pgasa_dp_ua/_layouts/15/or | nedrive.aspx                                              | ☆ 🗛 :                                  |
| ···· OneDrive                                                |                                       | 🔎 Поиск                             | Все файлы \vee                                            | ? A                                    |
| Алла Філоненко                                               | + Создать 🗸 🗍 Отправить 🗎             | 🗸 ಢ Синхронизировать 🦨              | Автоматизировать 🗠                                        | ↓ <del>≓</del> Сортировка ∨  ≡ ∨    () |
| 🗅 Мои файлы                                                  | 📒 Папку                               |                                     |                                                           | *                                      |
| 🕲 Последние                                                  | 🖻 Документ Word                       |                                     |                                                           |                                        |
| д <sup>R</sup> Общие                                         | 💼 Книгу Excel                         |                                     |                                                           |                                        |
| 🗑 Корзина                                                    | 횐 Презентацию PowerPoint              | Из                                  | менено \vee Кем изменено \vee Размер файла 🗸 Общий доступ |                                        |
| Общие библиотеки                                             | Записную книжку OneNote               |                                     |                                                           |                                        |
| Сайты помогают работать над<br>проектами с группой и         | 💼 Forms для Excel                     |                                     |                                                           |                                        |
| обмениваться информацией с<br>любого устройства. Сайты,      |                                       |                                     |                                                           |                                        |
| которые вы создадите или на<br>которые вы подпишетесь, будут |                                       |                                     |                                                           |                                        |
| отображаться здесь.                                          |                                       |                                     |                                                           |                                        |
| Создать общую библиотеку                                     |                                       |                                     |                                                           |                                        |
|                                                              |                                       |                                     |                                                           |                                        |
|                                                              |                                       |                                     |                                                           |                                        |
|                                                              |                                       |                                     | Перетащите сюда файлы                                     |                                        |
|                                                              |                                       |                                     |                                                           |                                        |
|                                                              |                                       |                                     |                                                           |                                        |
| Скачать приложения<br>OneDrive                               |                                       |                                     |                                                           |                                        |
| Вернуться к классической<br>версии OneDrive                  |                                       |                                     |                                                           | Ţ                                      |
|                                                              | Duo (                                 | CTODIUNO V                          |                                                           |                                        |

Рис.2 Сторінка хмарного ресурсу OneDrive

3. Для того щоб завантажити окремий файл чи всю папку до OneDrive, обираємо **«Отправить»** – файл/папку та у діалоговому вікні, що з'явиться, обираємо на комп'ютері необхідну папку/файл для завантаження та підтверджуємо дію, натиснувши на кнопку **«Загрузить»** (рис. 3):

| Входящие (126) - filonenko.alla                                                                                                    | а 🗧 🗙 📔 🧕 Домашняя страница Міс   | rosoft ( 🗙 📥 Файлы —    | OneDrive         | × +            |                                            | - 0 ×                 |
|----------------------------------------------------------------------------------------------------|-----------------------------------|-------------------------|------------------|----------------|--------------------------------------------|-----------------------|
| $\leftarrow$ $\rightarrow$ C $\textcircled{a}$ pgasa365-                                                                                      | my.sharepoint.com/personal/filone | enko_alla_365_pgasa_dp_ | ua/_layouts/15/c | onedrive.aspx  |                                            | ☆ 🖪 :                 |
| ::: OneDrive                                                                                                    |                                   | ٩                       | Поиск            |                | Все файлы $\sim$                           | ? A                   |
| Алла Філоненко                                                                                                    | + Создать 🗸 🕇 Отп                 | равить \vee ಢ Синхрон   | низировать 🖇     | В Автоматизирс | вать \vee                                  | Ј≓ Сортировка ∨ ≡ ∨ 🕕 |
| 🧿 Выберите папку для загрузи                                                                                                    | ки                                |                         |                  | ×              |                                            | Î                     |
| $\stackrel{?}{\leftarrow} \rightarrow \checkmark \uparrow \downarrow \rightarrow filal \rightarrow$                                           | 123 >                             | ~ Ŭ                     | Пошук: 123       | P              |                                            |                       |
| Я Упорядкувати • Створит                                                                                                    | и папку                           |                         |                  | E • 🕐          |                                            |                       |
| E ^ 1                                                                                                    | м'я                               | Дата змінення           | Тип              | Розмір         | Кем изменено — Размер файда — Общий достип |                       |
| Швидкий доступ                                                                                                    | Блокноти для класу                | 08.10.2020 16:32        | Папка файлів     |                | Кан изненено назнер физиа сощни доступ     |                       |
| Робочии стіл ж                                                                                                    | організація будівцтва             | 08.10.2020 16:08        | Папка файлів     |                |                                            |                       |
| п В Документи я<br>абраження я<br>ка 123<br>ка бліт<br>о ViberDownloads<br>Нова папка<br>Ф Цей ПК<br>С Локальний дись с с Папка<br>Гранка Сор | ranizaцiя будівцтва               |                         |                  |                |                                            |                       |
|                                                                                                    |                                   |                         | Загрузить        | Скасувати      | ретащите сюда файлы                        |                       |
| Скачать приложения<br>OneDrive<br>Вернуться к классической<br>версии OneDrive                                                                 |                                   |                         |                  |                |                                            |                       |

Рис.3

4. Після завантаження папки необхідно надати до неї доступ іншим учасникам навчального процесу. Це можна зробити різними шляхами:

• наведіть курсор на необхідну папку (файл) та натисніть праву клавішу миші – у меню оберіть **«Управление доступом»** (рис. 4):

| M Входящие (126) - filonenko.alla 🔅 💈                                                                                                    | 🗙 📔 🧌 Домашняя страница Microsoft 🤇 🗙 🥌 123 — OneDrive                                                                                                    | × +                                          |                                  |                                  |                                    | -      | ٥ | × |
|----------------------------------------------------------------------------------------------------|----------------------------------------------------------------------------------------------------|----------------------------------------------|----------------------------------|----------------------------------|------------------------------------|--------|---|---|
| ← → C 🔒 pgasa365-my.                                                                                                    | sharepoint.com/personal/filonenko_alla_365_pgasa_dp_ua/_layout                                                                                                    | s/15/onedrive.aspx?id=%2                     | 2Fpersonal%2Ffilonenko           | o_alla_365_pgasa_dp_ua%          | 62FDocuments%2F123                 | ☆      | A | 1 |
| ::: OneDrive                                                                                                    | 🔎 Поиск                                                                                                    |                                              | Текущая г                        | папка 🗸                          |                                    | ۵      | ? |   |
| Алла Філоненко                                                                                                    | 🖻 Поделиться 🐵 Копировать ссылку 🖏 Запросить с                                                                                                    | файлы 🚽 Скачать 📋                            | Удалить ···                      |                                  | Ј≓ Сортировка ∨ 🗙 Выбрано элементо | a: 1 😑 | ~ | 0 |
| <ul> <li>Мои файлы</li> <li>Последние</li> <li>д<sup>R</sup></li> <li>Общие</li> </ul>                                                                                                    | Файлы > <b>123</b>                                                                                                    |                                              |                                  |                                  |                                    |        |   |   |
| 🗟 Корзина                                                                                                    | 🗋 Имя 🗸                                                                                                    | Изменено $\vee$                              | Кем изменено $\vee$              | Размер файла $^{\smallsetminus}$ | Общий доступ                       |        |   |   |
| Общие библиотеки<br>Сайты помогают работать над                                                                                                    | <sup>5'</sup> Блокноти для класу                                                                                                    | Несколько секунд наз                         | Алла Філоненко                   | 0 элементов                      | Частный                            |        |   |   |
| селет конскиот розпой и<br>проектами с группой и<br>обмениваться информацией с<br>любого угрофикта. Сайта,<br>которые вы создадите или на<br>которые вы подлишетесь, будут<br>отображаться дась.<br>Создать общую библиотеку | <ul> <li>Зорганізація будівштва і і поделиться</li> <li>Поделиться</li> <li>Копировать ссылку<br/>Запросить файлы</li> <li>Управление доступом</li> <li>Скачать</li> <li>Удалить</li> <li>Переместить</li> <li>Копировать</li> <li>Перемименовать</li> </ul> | Несколько секунд наз<br>Несколько секунд наз | Алла Філоненко<br>Алла Філоненко | 2 элемента<br>5 элементов        | Частный                            |        |   |   |
| Скачать приложения<br>OneDrive                                                                                                    | Автоматизировать                                                                                                    |                                              |                                  |                                  |                                    |        |   |   |
| Вернуться к классической<br>версии OneDrive                                                                                                    | Подробные сведения                                                                                                    |                                              |                                  |                                  |                                    |        |   |   |

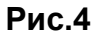

• наведіть курсор на необхідну папку і натисніть на **«стрілочку»** (рис. 5):

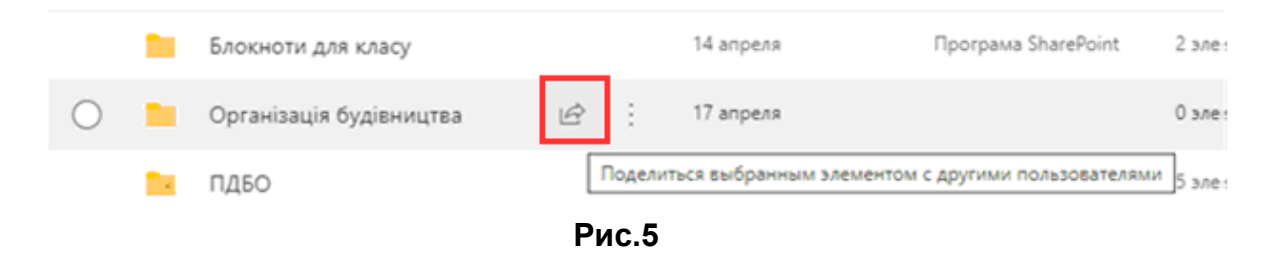

• зайдіть до необхідної папки і оберіть «Поделиться» (рис. 6):

| M Входящие (126) - filonenko.alla 💿                                                                                                    | 🗙 📔 🥼 Домашняя страница Microsoft 🤇 🗙                                                                                                    | ▲ 123 — OneDrive × +                                                                                                    |                                                           |                                                                                                    |                                               | - 0                 | ×   |
|----------------------------------------------------------------------------------------------------|----------------------------------------------------------------------------------------------------|----------------------------------------------------------------------------------------------------|-----------------------------------------------------------|----------------------------------------------------------------------------------------------------|-----------------------------------------------|---------------------|-----|
| ← → C 🔒 pgasa365-my.:                                                                                                    | sharepoint.com/personal/filonenko_alla_36                                                                                                    | i5_pgasa_dp_ua/_layouts/15/onedrive.aspx?id=%                                                                                                    | 62Fpersonal%2Ffilonenko                                   | _alla_365_pgasa_dp_ua9                                                                                                   | %2FDocuments%2F123                            | \$                  | A : |
| ::: OneDrive                                                                                                    |                                                                                                    | Лоиск                                                                                                    | Текущая                                                   | папка 🗸                                                                                                    |                                               | © ?                 | AØ  |
| Алла Філоненко      Мои файлы      Последние      Лоследние      Лоследние      Лоследние      Лоследние      Лоследние      Лобщие      Лобщие | + Создать ∨ ↑ Отправить ∨<br>Файлы > 123<br>Имя ∨<br><sup>5</sup> Блокноти для класу<br><sup>5</sup> блокноти для класу<br><sup>5</sup> Організація будівцтв<br><sup>5</sup> ПДБО | Поделиться Поделиться выбранныя элементои с и Сородскиться выбранныя элементои с и Сородски сылку. Отправить ссылку. Всем пользователям, получиещима сылку, доступно редактирование имя или электронный адрес Добавить сообщение (необязательно) Отправить сообщение (необязательно) Отправить сообщение (необязательно) Осторовань сылку. Осторовань сылку. | Синоронизировать<br>ругини пользователями<br>Кем изменено | <ul> <li>▲ Скачать ···</li> <li>Размер файла ∨</li> <li>0 элементов</li> <li>2 элементов</li> <li>5 элементов</li> </ul> | Общий доступ<br>Частный<br>Частный<br>Частный | ↓F Сортировка ∨ = ∨ |     |
| Скачать приложения<br>OneDrive<br>Вернуться к классической                                                                                                    |                                                                                                    | _                                                                                                    |                                                           |                                                                                                    |                                               |                     |     |

Рис.6

5. Далі у меню **«Параметры ссылок»**, що відкрилось, слід обрати, який саме тип доступу ви надаєте.

Якщо ви бажаєте відкрити доступ до папки(файлу) лише конкретній особі (наприклад, завідувачу кафедри), то у оберіть: «Определенные пользователи», і (якщо це необхідно) приберіть галочку біля «Разрешить редактировать». Далі натисніть «Применить». Введіть ім'я особи, якій бажаєте відкрити доступ, і натисніть «Отправить» (рис. 7):

| Пара             | аметры ссылок                                                            | ×            |                                    |
|------------------|--------------------------------------------------------------------------|--------------|------------------------------------|
| Для ко<br>Подро  | ого эта ссылка должна работать?<br>ю́нее                                 |              |                                    |
| )<br>п           | юбой пользователь,<br>олучивший ссылку                                   | $\checkmark$ |                                    |
| С 🖻 С<br>"Д<br>п | отрудники организации<br>ДВНЗ "Придні архітектури"",<br>олучившие ссылку |              |                                    |
| <u>я</u> П       | ользователи с доступом                                                   |              | Отправить ссылку … ×               |
| A 0              | пределенные пользователи                                                 |              | В Указанным пользователям доступен |
| Други            | е параметры                                                              |              | 😻 просмотр                         |
| 🗌 Pa             | зрешить редактирование                                                   |              | Введите имя или электронный адрес  |
| 🛗 3a             | адать срок действия                                                      | ×            | Добавить сообщение (необязательно) |
| A 3a             | адать пароль                                                             |              | Отправить                          |
| \ominus Бл       | юкировать возможность                                                    | $\supset$    |                                    |
| СК               | ачи Применить Отмена                                                     |              | Копировать ссылку Outlook          |

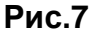

Ви також можете обрати **«Любой пользователь, получивший ссылку»**. Не забудьте прибрати **«галочку»** біля **«Разрешить редактировать»**, інакше всі будуть мати можливість редагувати ваші файли у папці (додавати нові, редагувати наявні, видаляти тощо) (див. рис.7).

6. У полі імені/ел.адреси ви також можете ввести назву групи студентів, щоб дати їм доступ до ціього файла/папки (рис.8):

|                             | Отправить ссылку … ×                                                |          |                |                                    |  |
|-----------------------------|---------------------------------------------------------------------|----------|----------------|------------------------------------|--|
| алы > ПМРБСвОУ ПЦБ (7 сел   | Всем пользователям, получившим<br>ссылку, доступно редактирования > |          |                |                                    |  |
| Di Mwa V                    |                                                                     | менено 🗸 | Размер файла 🗸 | Общий доступ                       |  |
| PMRBSvOU_konspekt.pdf       | 100- 000 00 h                                                       |          | 975 XB         | i <sup>a</sup> Otupia              |  |
| a <sup>2</sup> syllabus.pdf | pcb-17-2@365.pgata.dp.ua                                            |          | 255 KB         | A Obush                            |  |
| astop_kypcy.url             | О ПЦБ-17-1<br>pcb-17-1@365.pgsta.dp.va                              | a l      | 59 Gaži        | n <sup>e</sup> Ós <sub>12</sub> nā |  |
| План практичних занять 7 -  | О ПЦБ-17-3<br>ocb-17-30365 points do Lus                            |          | 214 KE         | л <sup>а</sup> Общий               |  |
| GawPo6 2 MMP6CeOV 2020.     | , Поиск в каталоте                                                  |          | 526 KB         | <sup>да</sup> ,06щий               |  |

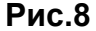

## Вітаємо з успішним початком роботи у OneDrive!

Дякуємо за співпрацю заступника декана будівельного факультету **Нечепуренко Дар'ю** 

**Лабораторія систем автоматизованого проектування** Придніпровської академії будівництва та архітектури наш телефон: 4-38 e-mail: <u>Filonenko.alla@pgasa.dp.ua</u>